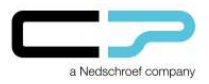

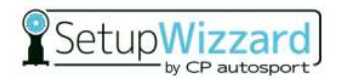

#### Vorwort:

Diese Anleitung beschreibt die Einrichtung eines lokalen Benutzerkontos auf dem SetupWizzard-Netbook über das Betriebssystem Windows 10. Im Folgenden sind die einzelnen Schritte bebildert dargestellt.

### Anleitung:

1. Begeben Sie sich ausgehend von dem Desktop in die Einstellungen, indem Sie die Schaltfläche **"Windows"** anklicken.

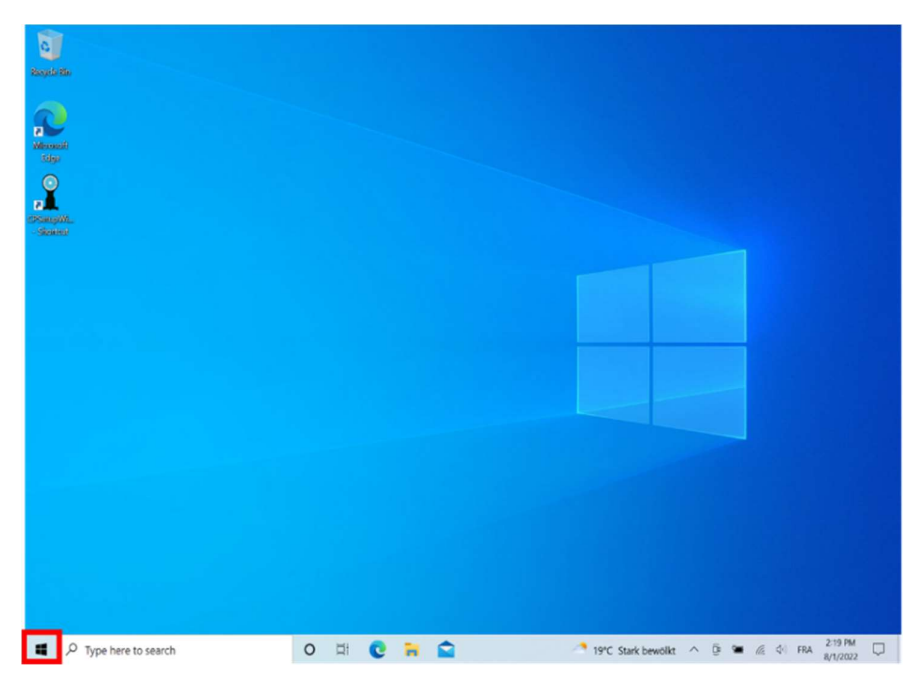

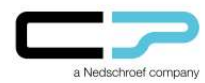

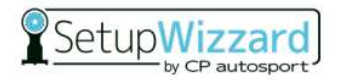

2. Wählen Sie in dem geöffneten Menü die Schaltfläche "Einstellungen" aus.

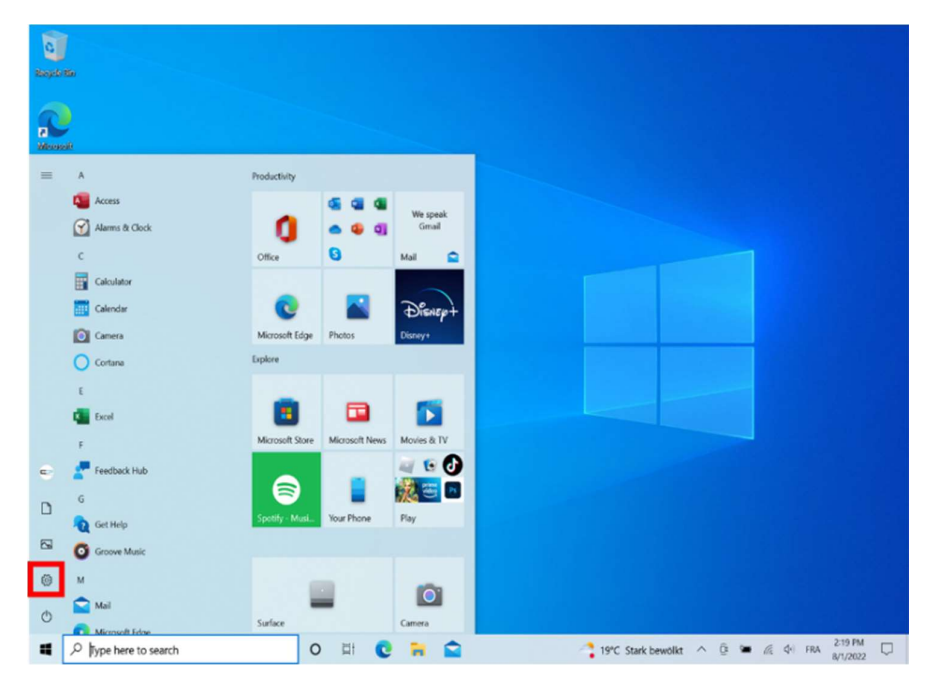

3. Klicken Sie auf **"Konten"**.

| 0               | Settings                                                       |                |                                                                                             |                           |                                                   | o ×        |                       |
|-----------------|----------------------------------------------------------------|----------------|---------------------------------------------------------------------------------------------|---------------------------|---------------------------------------------------|------------|-----------------------|
| Reads           | Setup Wizzar<br>setupwizzard@yahoo.com<br>My Microsoft account | d              | Get even more out a<br>With a few quick selections, yo<br>experience.<br>Let's got Skip for | of Winde<br>will be on ye | DWS<br>our way to enjoying the full Microsol      | ft         |                       |
| CPSang<br>-Shot |                                                                | Find a setting |                                                                                             | ٩                         |                                                   |            |                       |
|                 | System<br>Display, sound, notifications,<br>power              |                | Devices<br>Bluetooth, printers, mouse                                                       |                           | Phone<br>Link your Android, iPhone                |            |                       |
|                 | Wi-FL arplane mode, VPN                                        | ø              | Personalization<br>Background, lock screen, colors                                          | E                         | Apps<br>Uninstall, defaults, optional<br>features |            |                       |
|                 | Accounts<br>Your accounts, email, sync,<br>work, family        | ©;≠            | Time & Language<br>Speech, region, date                                                     | 8                         | Gaming<br>Xbox Game Bar, captures. Game<br>Mode   |            |                       |
|                 | Ease of Access<br>Narrater, magnifier, high<br>contrast        | Q              | Search<br>Find my files, permissions                                                        | A                         | Privacy<br>Location, camera, microphone           |            |                       |
|                 | Update & Security<br>Windows Update, recovery,<br>backup       |                |                                                                                             | _                         |                                                   |            |                       |
|                 |                                                                | 0 🛱            | 0 🐱 🕿 🔅                                                                                     |                           | 19°C Stark bewölkt                                | @ <b>*</b> | 1€ \$4 FRA 8/1/2022 □ |

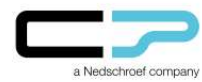

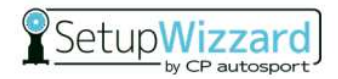

4. Anschließend öffnen Sie **"Familie und andere Benutzer"** (ggf. wird Ihnen stattdessen **"Andere Benutzer"** angezeigt).

| Roych                      | ← Settings                                                                 | - • ×<br>Your info                                                                                                    |                   |
|----------------------------|----------------------------------------------------------------------------|----------------------------------------------------------------------------------------------------|-------------------|
| Misso<br>Sily<br>Constants | Find a setting P Accounts AE Your info                                     | a Nedschool company                                                                                                    |                   |
| - 5828                     | Sign-in options     Access work or school                                  | SETUP WIZZARD<br>setupvizzard@yahoo.com<br>Administrator                                                                                                    |                   |
|                            | <ul> <li>R Family &amp; other users</li> <li>Sync your settings</li> </ul> | Billing info, family settings, subscriptions, security settings, and more<br>Manage my Microsoft account<br>Verify your identity to sync passwords across your devices.<br>Verify |                   |
|                            |                                                                            | Sign in with a local account instead                                                                                                    |                   |
|                            |                                                                            | Create your picture                                                                                                    |                   |
|                            | ,₽ Type here to search                                                     | O El C Revise for one                                                                                                    | 원 (아) FRA 14:19 💭 |

5. Fügen Sie eine weitere Person zu diesem PC hinzu.

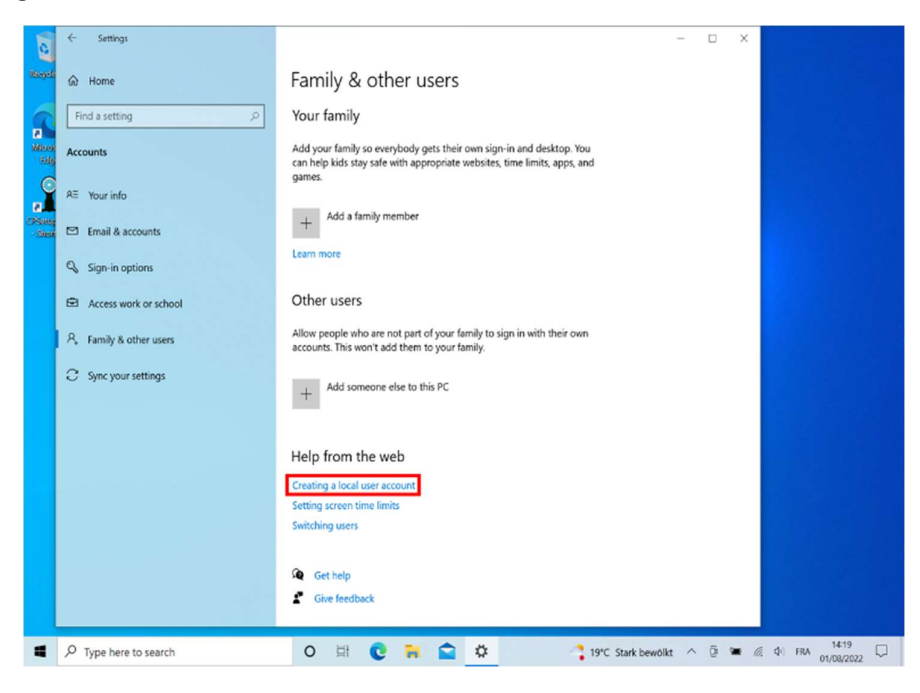

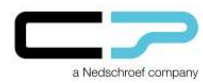

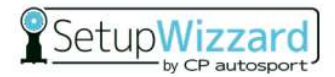

6. Wählen Sie "Ich kenne die Anmeldeinformationen für diese Person nicht".

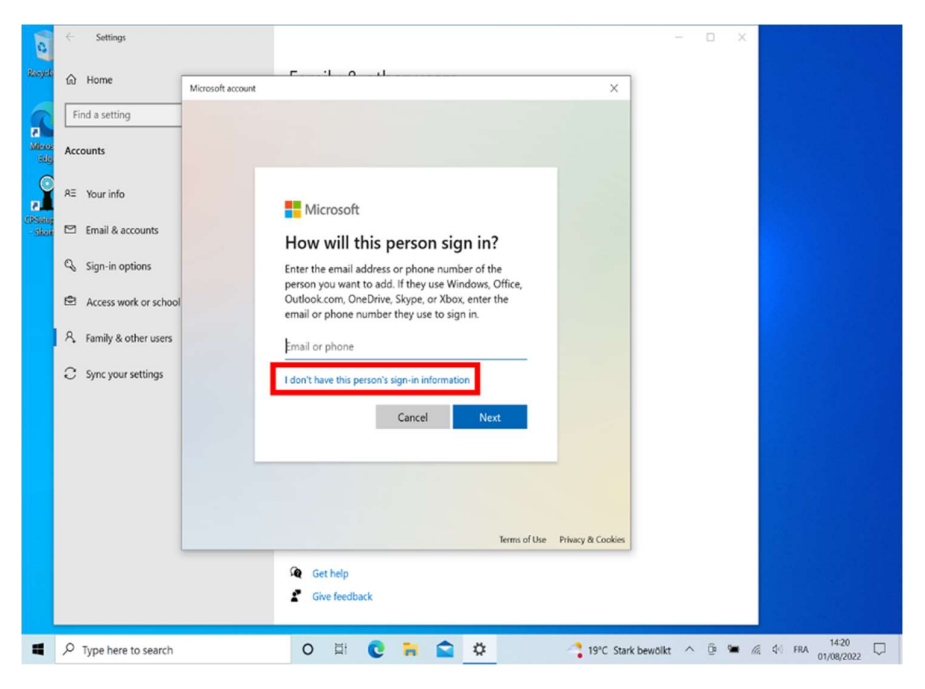

7. Klicken Sie auf "Benutzer ohne Microsoft-Konto hinzufügen".

| 0                | $\leftarrow$ Settings          | ×                                                                                     |                |
|------------------|--------------------------------|---------------------------------------------------------------------------------------|----------------|
| Recycle          | A Home                         | if account X                                                                          |                |
| Mese             | Find a setting Accounts        |                                                                                       |                |
|                  | RE Your info                   |                                                                                       |                |
| CPSetup<br>Short | 🖾 Email & accounts             | Microsoft                                                                             |                |
|                  | 🔍 Sign-in options              | someone@example.com                                                                   |                |
|                  | Access work or school          | Use a phone number instead                                                            |                |
|                  | A Family & other users         | Get a new email address                                                               |                |
|                  | C Sync your settings           | Add a user without a Microsoft account<br>Back Next<br>Terms of Use Privacy & Cookies |                |
|                  |                                | Get help                                                                              |                |
|                  | ${\cal P}$ Type here to search | O 🛱 💽 🦮 😭 🥸 🖬 Nachrichten ^ 🖗 🛎 🌾                                                     | ¢) FRA 14:20 □ |

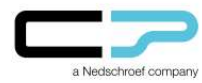

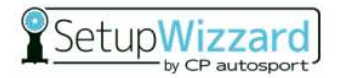

8. Legen Sie einen neuen Nutzer an, indem Sie die Frage **"Wer wird diesen PC benutzen?"** mit einer Benennung beantworten.

| 0                                                                                                    | ← Settings                                                                                                    | ×                                                                                                    |
|----------------------------------------------------------------------------------------------------|----------------------------------------------------------------------------------------------------|----------------------------------------------------------------------------------------------------|
| Constant<br>Constant<br>Con | <ul> <li>Settings</li> <li>Home</li> <li>Find a setting</li> <li>Accounts</li> <li>RE Your info</li> <li>Email &amp; accounts</li> <li>Sign-in options</li> <li>Access work or school</li> <li>A Family &amp; other users</li> <li>Sync your settings</li> </ul> | Morosoft account X<br>Create a user for this PC<br>If you want to use a password, choose something that will be easy for you to remember<br>but hard for others to guess.<br>Who's going to use this PC?<br>SetupWizzard<br>Make it secure.<br>Enter password<br>Re-enter password<br>Next Back |
| 4                                                                                                    |                                                                                                    | O 뷰 CC 🦬 😭 🌣 🖬 Nachrichten ^ 면 🕊 🖉 약 1421 다                                                                                                    |

9. Legen Sie bei Bedarf ein **Passwort** an (optional – Felder können leer gelassen werden).

| 0                | ← Settings                                                                                        | ×                                                                                                    |
|------------------|---------------------------------------------------------------------------------------------------|----------------------------------------------------------------------------------------------------|
| Recycle          | Home                                                                                              | Microsoft account X                                                                                                |
| Micco<br>Sdg     | Accounts                                                                                          | Create a user for this PC<br>If you want to use a password, choose something that will be easy for you to remember |
| CPSeng<br>- Skot | Email & accounts                                                                                  | but hard for others to guess. Who's going to use this PC? SeturM/grant                                             |
|                  | Access work or school     Access work or school     A Family & other users     Sync your settings | Make it secure.       Enter password       Re-enter password                                                       |
|                  |                                                                                                   | Next Back                                                                                                    |
|                  |                                                                                                   | © Get help                                                                                                    |
|                  |                                                                                                   | O ☐ C 😝 😧 🌣 🖬 🖬 🗘 🖸 Nachrichten ∧ 🖗 🕊 🖉 🕸 1421 🖓                                                                   |

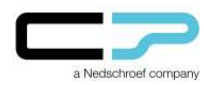

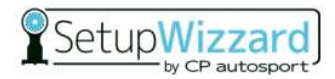

10. Wählen Sie den soeben erstellten lokalen Nutzer aus.

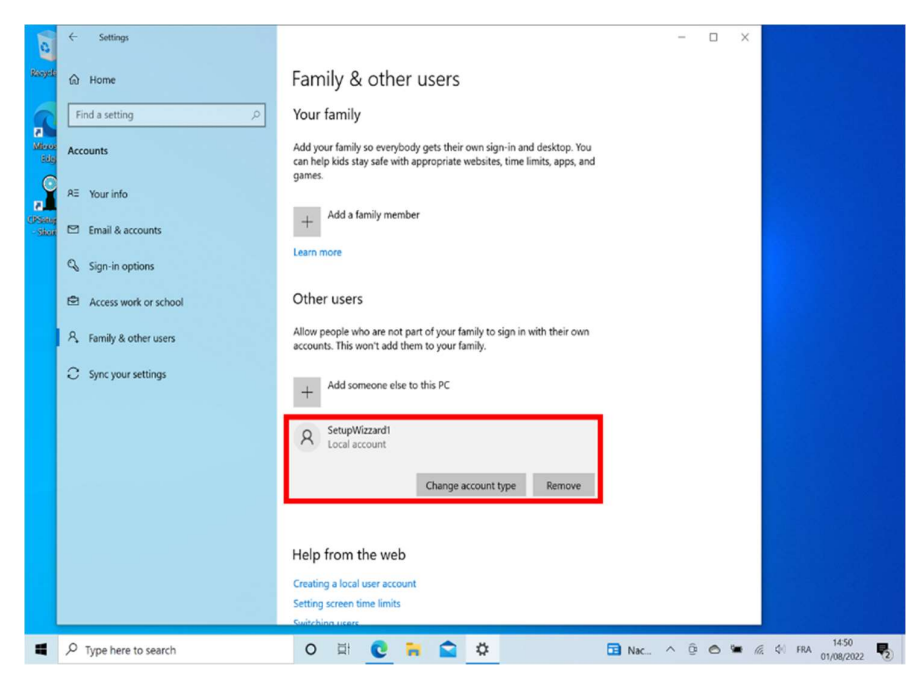

11. Wechseln Sie den Kontotyp.

| 0                 | < Settings                                         | - • ×                                                                                                    |
|-------------------|----------------------------------------------------|----------------------------------------------------------------------------------------------------|
| Resyste           | බ Home                                             | Family & other users                                                                                                    |
|                   | Find a setting                                     | Your family                                                                                                    |
| Alleron<br>Edg    | Accounts                                           | Add your family so everybody gets their own sign-in and desktop. You<br>can help kids stay safe with appropriate websites, time limits, apps, and |
|                   | AE Your info                                       | games.                                                                                                    |
| CPSatury<br>Shore | Email & accounts                                   |                                                                                                    |
|                   | Sign-in options                                    | zzardi                                                                                                    |
|                   | Access work or scho                                | sount                                                                                                    |
|                   | Account type A Family & other users Standard Liser |                                                                                                    |
|                   | C Sync your settings                               |                                                                                                    |
|                   |                                                    | OK Cancel                                                                                                    |
|                   |                                                    | O Local account                                                                                                    |
|                   |                                                    | Change account type Remove                                                                                                    |
|                   |                                                    |                                                                                                    |
|                   |                                                    | Help from the web                                                                                                    |
|                   |                                                    | Creating a local user account                                                                                                    |
|                   |                                                    | Setting screen time limits Switching screen                                                                                                    |
|                   | ${\cal P}$ Type here to search                     | O III C III Nac ^ Q @ ™ @ ¢1 FRA 11451                                                                                                    |

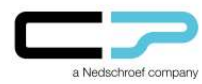

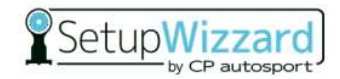

12. Wählen Sie **"Administrator"** aus. Hiermit erteilen Sie dem erstellten lokalen Nutzer Rechte für das weitere Vorgehen.

| 0               | $\leftarrow$ Settings            | x                                                                                                    |
|-----------------|----------------------------------|----------------------------------------------------------------------------------------------------|
| Recycle         | බ Home                           | Family & other users                                                                                                    |
| 1               | Find a setting                   | → Your family                                                                                                    |
| Micros<br>Side  | Accounts                         | Add your family so everybody gets their own sign-in and desktop. You<br>can help kids stay safe with appropriate websites, time limits, apps, and |
|                 | RE Your info                     | pe                                                                                                    |
| CPSatup<br>Skot | Email & accounts                 | account type                                                                                                    |
|                 | Sign-in options                  | tupWizzard1                                                                                                    |
|                 | Access work or scho              | cal Account                                                                                                    |
|                 | R Family & other users Administr | ator                                                                                                    |
|                 | C Sync your settings Standard    |                                                                                                    |
|                 |                                  | OK Cancel                                                                                                    |
|                 |                                  | Local account                                                                                                    |
|                 |                                  | Change account type Remove                                                                                                    |
|                 |                                  |                                                                                                    |
|                 |                                  | Help from the web                                                                                                    |
|                 |                                  | Creating a local user account Setting screen time limits Suitching users                                                                          |
| 4               |                                  | O 🔄 💽 🦮 😭 🌣 🗔 Nac ^ @ 🔿 📽 🖧 ¢i FRA 1451                                                                                                    |

13. Bestätigen Sie Ihre Auswahl mit "Ok".

| 1                  | ← Settings                                                                                        | - • ×                                                                                                    |
|--------------------|---------------------------------------------------------------------------------------------------|----------------------------------------------------------------------------------------------------|
| Recycle            |                                                                                                   | Family & other users                                                                                                    |
| 6                  | Find a setting                                                                                    | Your family                                                                                                    |
| Miscos<br>Sida     | Accounts                                                                                          | Add your family so everybody gets their own sign-in and desktop. You<br>can help kids stay safe with appropriate websites, time limits, apps, and                                                                                                    |
|                    | RE Your info                                                                                      | games.                                                                                                    |
| CPSalog<br>- Shari | Email & accounts                                                                                  | bunt type                                                                                                    |
|                    | Sign-in options                                                                                   | zard1                                                                                                    |
|                    | Access work or scho                                                                               | ount                                                                                                    |
|                    | A         Family & other users         Account type           Administrator         Administrator |                                                                                                    |
|                    | C Sync your settings                                                                              |                                                                                                    |
|                    |                                                                                                   | OK                                                                                                    |
|                    |                                                                                                   | C Local account                                                                                                    |
|                    |                                                                                                   | Change account type Remove                                                                                                    |
|                    |                                                                                                   |                                                                                                    |
|                    |                                                                                                   | Help from the web                                                                                                    |
|                    |                                                                                                   | Creating a local user account Setting screen time limits                                                                                                    |
|                    | P Type here to search                                                                             | Switching users<br>O III C III C IIII C III C IIII C III C III C III C III C III C III C III C III |

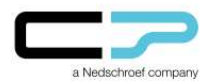

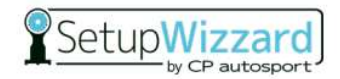

14. Wählen Sie Ihren **Windows-Nutzer** aus, indem Sie vorab erneut die Schaltfläche "Windows" anklicken.

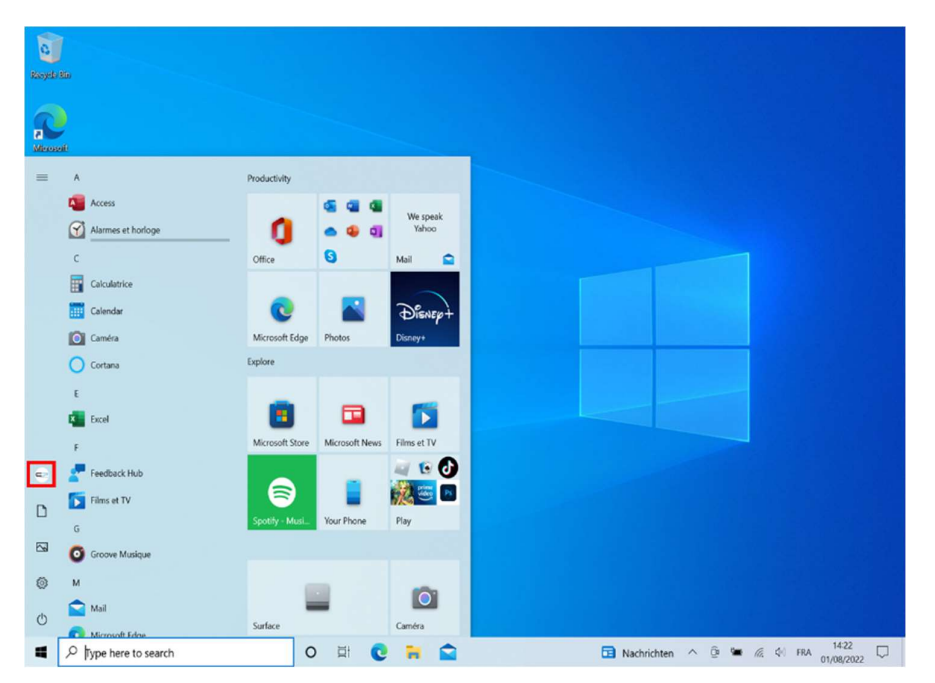

15. Melden Sie den aktuellen Windows-Nutzer ab.

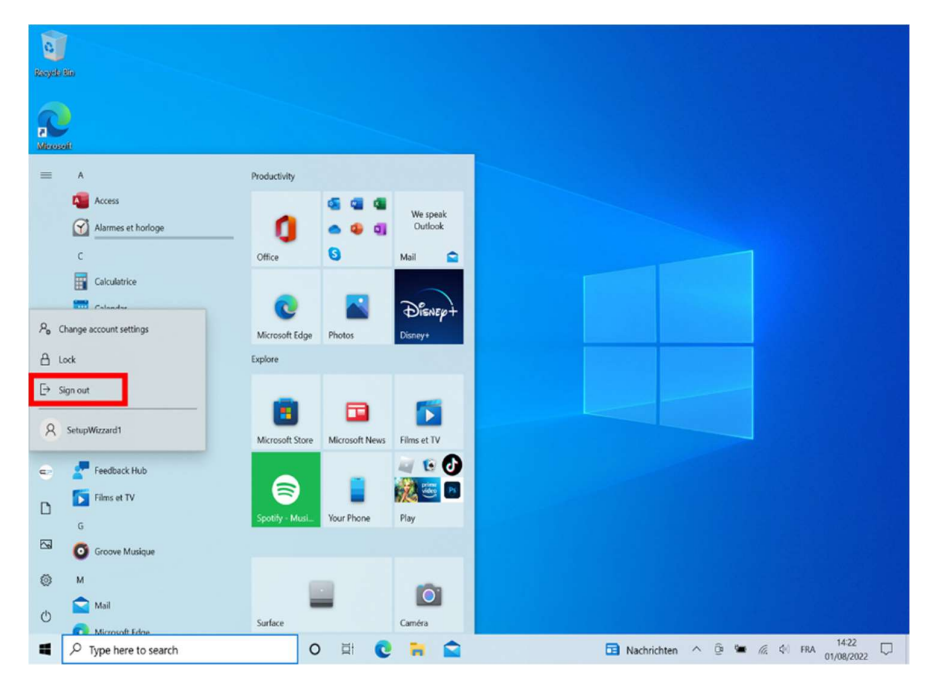

16. Melden Sie sich anschließend in dem neuangelegten lokalen Nutzer an.

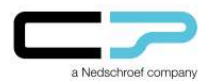

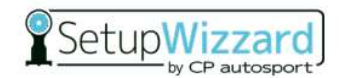

## Löschen des Windows-Nutzers:

17. Am Ende des Anmeldevorgangs gelangen Sie auf die Ansicht "Desktop" (siehe Screenshot). Im Folgenden wird der bisherige Windows-Nutzer "Setup Wizzard" entfernt.

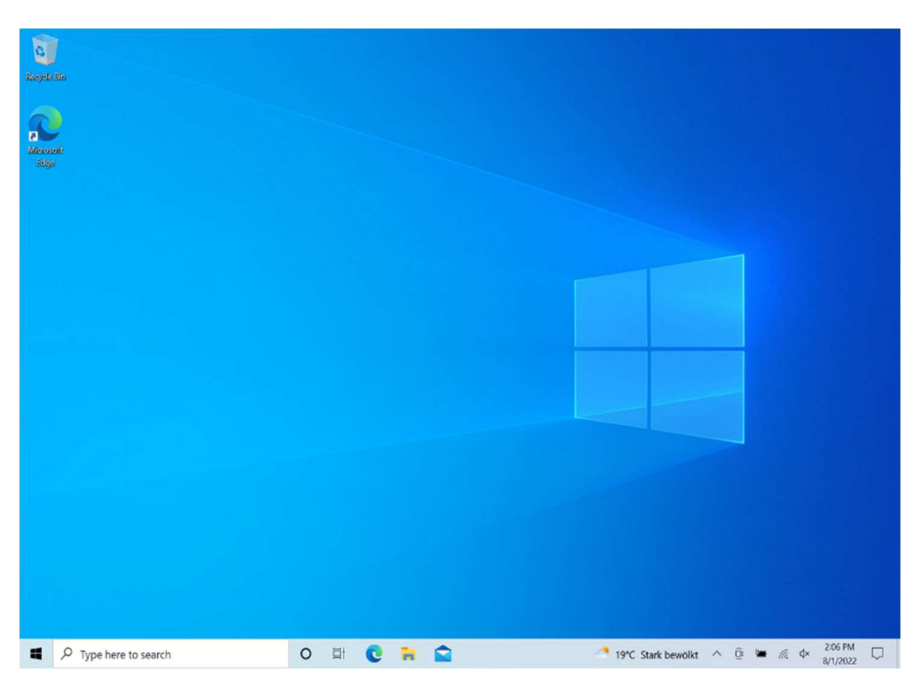

**ACHTUNG:** Daten, welche lokal auf dem Nutzer gespeichert wurden (bspw. auf dem Desktop oder unter "Dokumente") gehen nach dem Löschen des Nutzers verloren. Um einen Datenverlust zu vermeiden, müssen diese gesichert und auf den neu erstellten Nutzer übertragen werden.

Hierzu gehen Sie wie folgt vor:

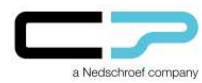

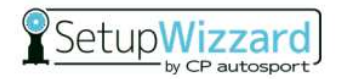

18. Ausgehend vom Desktop öffnen Sie einen Windows-Ordner und klicken auf **"Dieser PC"**.

| Republication<br>Alternation<br>Solgie | Image: State Vew       Image: State Vew       Imag |                   |                |
|----------------------------------------|----------------------------------------------------------------------------------------------------|-------------------|----------------|
|                                        | 8 items                                                                                                    | E <b>:</b>        | •              |
| Type here to search                    | o = C T                                                                                                    | Regen setzt ein 🔨 | © ■ @ ↓ 430 PM |

19. Um an die Daten zu gelangen, öffnen Sie den Ordner "Local Disk (C:)".

| Ravyela Kin                                                                                                    |                                                                                                    |                                     |
|----------------------------------------------------------------------------------------------------|----------------------------------------------------------------------------------------------------|-------------------------------------|
| S S I - Th                                                                                                    | s PC<br>View                                                                                                    | - □ ×<br>~ 0                        |
| Basser<br>Biger<br>← → ↓ ← ↓<br>↓ Duckacces<br>↓ Downkoads<br>↓ Downkoads<br>↓ Muckacces<br>↓ Downkoads<br>↓ Muckacces<br>↓ Muckacces<br>↓ Muc | <ul> <li>It is PC &gt; v</li> <li>Foldes (7)</li> <li>Foldes (7)</li> <li>Boundads</li> <li>Dounloads</li> <li>Mult:</li> <li>Pictures</li> <li>Videos</li> <li>Videos</li> </ul> |                                     |
|                                                                                                    |                                                                                                    |                                     |
| Type here to search                                                                                                    | 0 🛱 😢 🗮 😭                                                                                                    | 👫 Regen setzt ein \land 🖗 🗰 🍂 🕸 👫 🖓 |

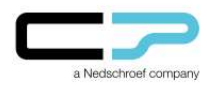

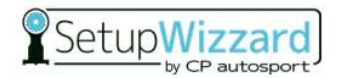

20. Folgen Sie dem Ordnerpfad "Benutzer".

| Rooyada Sia         |                                                                                                    |                                          |                                                                                                    |                                                                                                   |                                             |
|---------------------|----------------------------------------------------------------------------------------------------|------------------------------------------|----------------------------------------------------------------------------------------------------|---------------------------------------------------------------------------------------------------|---------------------------------------------|
| Alexant             | [최 문 ] 후 ]<br>File Home Shi                                                                                                    | Manage Local Dis<br>are View Drive Tools | sk (C)                                                                                                    | - □ ×<br>~0                                                                                       |                                             |
| Abjur               | <ul> <li>↔ ↑ ↑ €) →</li> <li>♥ Quick acces</li> <li>■ Deaktop</li> <li>♦ Doombads</li> <li>® Deambads</li> <li>■ Pohanes</li> <li>&gt; Masic</li> <li>■ Vokos</li> <li>➡ Orchive</li> <li>&gt; ■ This PC</li> <li>♦ Network</li> </ul> | This FC > Local Disk (C) >               | ▼         0         P         Search Local Disk (C)           Date modified         413/0202 5:27 EMA         127/0219 10:27 EMA           12/7/0219 10:22 2:01 FMA         8/1/2022 2:01 FMA         8/1/2022 2:01 FMA           6/4/2022 2:01 FMA         8/1/2022 2:01 FMA         8/1/2022 2:01 FMA           6/4/2022 2:01 FMA         8/1/2022 2:01 FMA         8/1/2022 2:01 FMA           6/4/2022 2:01 FMA         8/1/2022 2:01 FMA         8/1/2022 2:01 FMA           6/1/2022 5:36 FPM         4/13/2022 5:36 FPM         4/13/2022 5:36 FPM | Type Se<br>File folder<br>File folder<br>File folder<br>File folder<br>File folder<br>File folder |                                             |
| Type here to search |                                                                                                    | O 🛱 💽 🧮                                  |                                                                                                    | 👫 Regen setzt ein \land 🧯                                                                         | ĝ ■ <i>(il.</i> , d+) 4:30 PM □<br>8/4/2022 |

21. Wählen Sie den bisherigen, mit dem Microsoft SetupWizzard verknüpftem Nutzer aus.

|          | File Home Share                                                                                                    | View                                  |     |                                                                        | - C                                               | × c    |  |
|----------|----------------------------------------------------------------------------------------------------|---------------------------------------|-----|------------------------------------------------------------------------|---------------------------------------------------|--------|--|
| 99<br>99 | ← → + ↑ 🖡 + L                                                                                                    | ocal Disk (C:) > Users >              | v D | , Search Users                                                         |                                                   | Ť      |  |
|          | # Darkazo se     ■ Deaktop se     ■ Deaktop se     ■ Dearnisad se     ■ Dearnisad se     ■ Dearnisad se     ■ Chares se     ■ Masic     ■ Masic     ■ Masic     ■ Ord/Nice     ■ This PC     ● Network | Name Public<br>Public<br>SetupWitzard |     | Date modRed<br>41/4/2023 332 AM<br>8/4/2022 424 19M<br>8/4/2022 420 PM | Type<br>File folder<br>File folder<br>File folder | 52     |  |
|          |                                                                                                    | ٢                                     |     |                                                                        | _                                                 | ,<br>, |  |

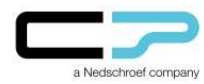

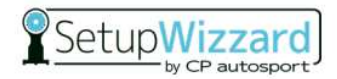

22. In den folgenden Ordnern befinden sich nun ggf. die nutzerbezogenen, lokal gespeicherten Daten. Diese können anschließend auf den neuen Nutzer kopiert werden.

| h SetupWizzard<br>nodified<br>022 2:04 PM<br>022 2:04 PM<br>022 4:23 PM<br>022 4:23 PM<br>022 2:09 PM<br>022 2:04 PM | Type<br>File folder<br>File folder<br>File folder<br>File folder                                     | Siz                                                                                                    |
|----------------------------------------------------------------------------------------------------|----------------------------------------------------------------------------------------------------|----------------------------------------------------------------------------------------------------|
| modified<br>022 2:04 PM<br>022 2:04 PM<br>022 2:04 PM<br>022 2:09 PM<br>022 2:04 PM                                  | Type<br>File folder<br>File folder<br>File folder<br>File folder                                     | Siz                                                                                                    |
| 022 2:04 PM<br>022 2:04 PM<br>022 4:23 PM<br>022 2:09 PM<br>022 2:09 PM                                              | File folder<br>File folder<br>File folder<br>File folder                                             |                                                                                                    |
| 022 2:04 PM<br>022 4:23 PM<br>022 2:09 PM<br>022 2:09 PM                                                             | File folder<br>File folder<br>File folder                                                            |                                                                                                    |
| 022 4:23 PM<br>022 2:09 PM<br>022 2:04 PM                                                                            | File folder<br>File folder                                                                           |                                                                                                    |
| 022 2:09 PM                                                                                                    | File folder                                                                                          |                                                                                                    |
| 122 2:04 PM                                                                                                    |                                                                                                    |                                                                                                    |
|                                                                                                    | File folder                                                                                          |                                                                                                    |
| 022 2:17 PM                                                                                                    | File folder                                                                                          |                                                                                                    |
| 022 2:04 PM                                                                                                    | File folder                                                                                          |                                                                                                    |
| 022 2:04 PM                                                                                                    | File folder                                                                                          |                                                                                                    |
| 022 4:22 PM                                                                                                    | File folder                                                                                          |                                                                                                    |
| 022 2:06 PM                                                                                                    | File folder                                                                                          |                                                                                                    |
| 022 2:04 PM                                                                                                    | File folder                                                                                          |                                                                                                    |
| 022 2:06 PM                                                                                                    | File folder                                                                                          |                                                                                                    |
| 022 2:49 PM                                                                                                    | File folder                                                                                          |                                                                                                    |
|                                                                                                    |                                                                                                    |                                                                                                    |
|                                                                                                    |                                                                                                    | -                                                                                                    |
|                                                                                                    |                                                                                                    |                                                                                                    |
|                                                                                                    |                                                                                                    |                                                                                                    |
|                                                                                                    |                                                                                                    |                                                                                                    |
|                                                                                                    |                                                                                                    |                                                                                                    |
|                                                                                                    |                                                                                                    | >                                                                                                    |
|                                                                                                    |                                                                                                    | 10 K                                                                                                    |
|                                                                                                    |                                                                                                    |                                                                                                    |
|                                                                                                    |                                                                                                    |                                                                                                    |
|                                                                                                    | 22 204 PM<br>22 422 PM<br>22 422 PM<br>22 206 PM<br>22 204 PM<br>22 206 PM<br>22 206 PM<br>22 204 PM | 22 204 PM File folder<br>22 422 PM File folder<br>22 422 PM File folder<br>22 205 PM File folder<br>22 204 PM File folder<br>22 204 PM File folder<br>7 File folder<br>7 File folder |

23. Hierzu kopieren Sie die Daten in die gleiche **Ordnerstruktur** des neuen Nutzers.

| 0                   |                              |                         |     |                   |                  |            |                             |
|---------------------|------------------------------|-------------------------|-----|-------------------|------------------|------------|-----------------------------|
| teyele tin          |                              |                         |     |                   |                  |            |                             |
|                     | 📕 🔛 📜 🗉 🛛 Users              |                         |     |                   | - 0              | ×          |                             |
| Microsoft           | File Home Sha                | re View                 |     |                   |                  | ~ <b>0</b> |                             |
| Edge                | ← → • ↑ 3 =                  | Local Disk (C:) > Users | v 0 | P Search Users    |                  |            |                             |
|                     | Quick access                 | Name                    | ^   | Date modified     | Туре             | Size       |                             |
|                     | Desktop                      | 📌 🧵 Public              |     | 4/14/2022 3:22 AM | File folder      |            |                             |
|                     | Downloads                    | * SetupWizzard          |     | 8/4/2022 4-21 PM  | File folder      |            |                             |
|                     | Documents                    | ✓ SetupWizzard1         |     | 8/4/2022 4/20 PM  | File tolder      | 1          |                             |
|                     | Rictures                     | *                       |     |                   |                  |            |                             |
|                     | Music                        |                         |     |                   |                  |            |                             |
|                     | Videos                       |                         |     |                   |                  |            |                             |
|                     | <ul> <li>OneDrive</li> </ul> |                         |     |                   |                  |            |                             |
|                     | S This PC                    |                         |     |                   |                  |            |                             |
|                     | Intwork                      |                         |     |                   |                  |            |                             |
|                     |                              |                         |     |                   |                  |            |                             |
|                     |                              |                         |     |                   |                  |            |                             |
|                     |                              |                         |     |                   |                  | -          |                             |
|                     |                              |                         |     |                   |                  |            |                             |
|                     |                              |                         |     |                   |                  |            |                             |
|                     |                              |                         |     |                   |                  |            |                             |
|                     |                              |                         |     |                   |                  |            |                             |
|                     | 3 items 1 item select        | < No.                   |     |                   |                  |            |                             |
|                     | - Henry Price -              |                         |     |                   |                  | [194]      |                             |
|                     |                              |                         |     |                   |                  |            |                             |
|                     |                              |                         |     |                   |                  |            |                             |
|                     |                              |                         |     |                   |                  |            |                             |
| Type here to search |                              | 0 🛱 💽 🖡                 |     |                   | 👘 Regen setzt ei | n ^ @ 🖬    | (/, d₁) 4:32 PM<br>8/4/2022 |

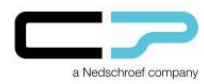

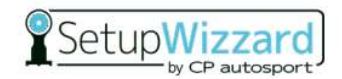

24. Nachdem die Daten gesichert wurden, öffnen Sie über das Feld **"Windows"** erneut die **Einstellungen**, um den Windows-Nutzer zu löschen.

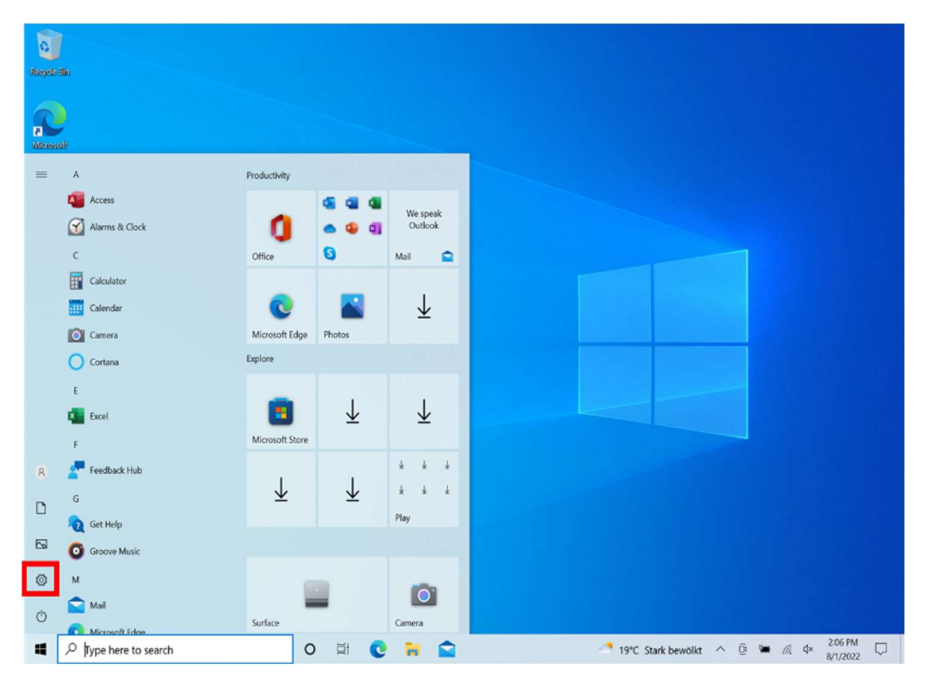

25. Wählen Sie "Konten" aus.

| Settings<br>yeld | R Setup<br>Local Accour<br>Sign In                     | Wizzard                  | Get even more out<br>With a few quick selections,<br>Microsoft experience.<br>Let's got Skip f | t of Windows     you'll be on your way to enjoying the full     or now | ×                              |
|------------------|--------------------------------------------------------|--------------------------|------------------------------------------------------------------------------------------------|------------------------------------------------------------------------|--------------------------------|
|                  |                                                        | Find a setting           | م                                                                                              |                                                                        |                                |
|                  | System<br>Display, sound, notifica<br>power            | tions, Device<br>Bluetoo | s .                                                                                            | Phone<br>Link your Android, iPhone                                     |                                |
|                  | Network & Internet<br>Wi-FL airplane mode, V           | PN Person<br>Backgro     | alization und. lock screen, colors                                                             | Apps<br>Uninstall, defaults, optional<br>features                      |                                |
|                  | Accounts<br>Your accounts, email, sy<br>work, family   | nc. AF Speech            | region, date                                                                                   | Gaming<br>Xbox Game Bar, captures, Game<br>Mode                        |                                |
|                  | Ease of Access<br>Narrator, megnifier, hig<br>contrast | h Search                 | files, permissions                                                                             | Privacy<br>Location, camera, microphone                                |                                |
|                  | Update & Security<br>Windows Update, recov             | very.                    |                                                                                                |                                                                        |                                |
| € Type here      | to search                                              | 0 🛱 💽                    | 🖬 😭 🜼                                                                                          | 19°C Stark bewölkt                                                     | ∧ ĝi 🛥 🥼 ¢× 2:07 PN<br>8/1/202 |

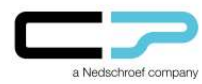

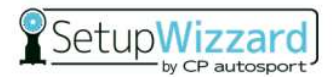

26. Klicken Sie über den Reiter **"Familie und andere Benutzer"** auf das **Administratoren Konto,** welches mit dem Microsoft SetupWizzard-Account verknüpft ist.

| 0              | ← Settings             | - 🗆 ×                                                                                                    |
|----------------|------------------------|----------------------------------------------------------------------------------------------------|
| Rasyda         | ☆ Home                 | Family & other users                                                                                                    |
| 1              | Find a setting         | Your family                                                                                                    |
| Merce<br>Billi | Accounts               | Sign in with a Microsoft account to see your family here or add any new<br>members to your family. Family members get their own sign-in and<br>dexictop. You can help kids stay save with appropriate websites, time |
|                | AE Your info           | limits, apps, and games.                                                                                                    |
|                | 🖾 Email & accounts     | anger in mean a meanainn account.                                                                                                    |
|                | Sign-in options        | Other users                                                                                                    |
|                | Access work or school  | Allow people who are not part of your family to sign in with their own<br>accounts. This won't add them to your family.                                                                                              |
|                | A Family & other users | + Add someone else to this PC                                                                                                    |
|                | C Sync your settings   | Setup Wizzard<br>Administrator - setupwizzard@yahoo.com                                                                                                    |
|                |                        | Help from the web                                                                                                    |
|                |                        | Creating a local user account                                                                                                    |
|                |                        | Setting screen time limits                                                                                                    |
|                |                        | Switching users                                                                                                    |
|                |                        |                                                                                                    |
|                |                        | Cher (and had                                                                                                    |
|                |                        | Cove reedback                                                                                                    |
| 4              |                        | O 🛱 💽 🦮 🚔 🌣 🖉 19°C Stark bewolkt ^ 🖗 🖛 🕼 4 207 PM 🖓                                                                                                    |

27. Klicken Sie auf "Entfernen".

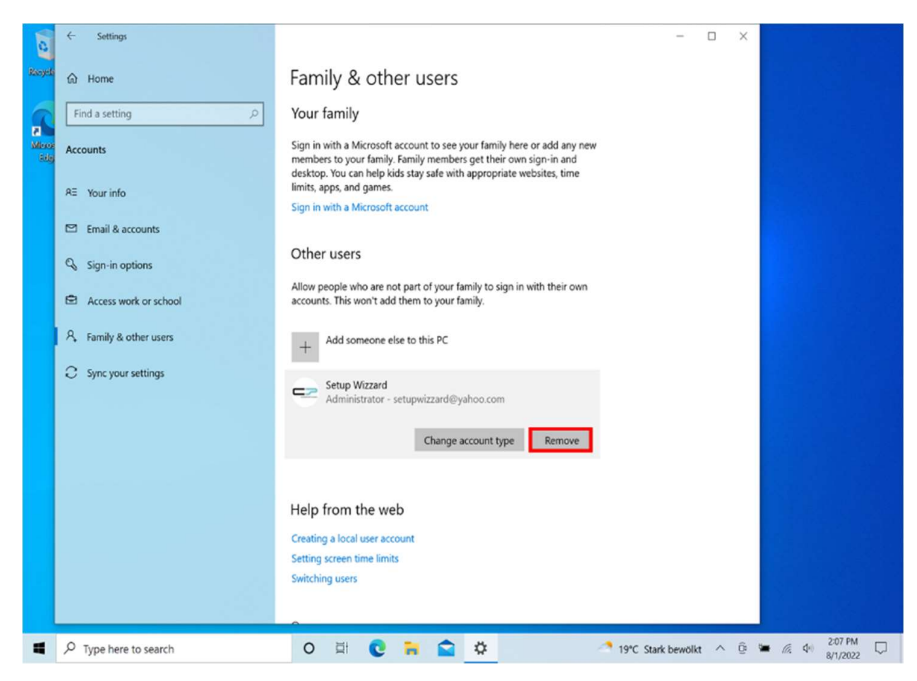

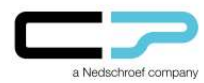

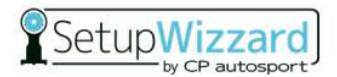

28. Bestätigen Sie mit "Konto und Daten löschen".

**ACHTUNG:** Alle lokal, unter diesem Nutzer abgelegten Daten werden somit vom Rechner gelöscht.

| 0                  | $\leftarrow$ Settings                                            | — — ×                                                                                                    |
|--------------------|------------------------------------------------------------------|----------------------------------------------------------------------------------------------------|
| Recycle            |                                                                  | Family & other users                                                                                                    |
| 9                  | Find a setting                                                   | Your family                                                                                                    |
| e<br>Merce<br>Silg | Accounts                                                         | Sign in with a Microsoft account to see your family here or add any new<br>members to your family. Family members get their own sign-in and<br>desktop, You can help kids stys gave with appropriate websites, time |
|                    | RE Your info                                                     | limits, apps, and games.                                                                                                    |
|                    | 🖾 Email & accounts                                               |                                                                                                    |
|                    | Sign-in options                                                  | unt and data?                                                                                                    |
|                    | Access work or scho                                              | zzaro<br>zard@yahoo.com                                                                                                    |
|                    | R Family & other users Deleting this perso<br>their desktop, dow | on's account will remove all their data from this PC, including items on<br>nloads, documents, photos, music, and other files. If this data hasn't been                                                             |
|                    | C Sync your settings                                             | d to another location, such as another PC, it will be lost.                                                                                                    |
|                    |                                                                  | Delete account and data Cancel                                                                                                    |
|                    |                                                                  | Change account type Remove                                                                                                    |
|                    |                                                                  |                                                                                                    |
|                    |                                                                  | Help from the web                                                                                                    |
|                    |                                                                  | Creating a local user account                                                                                                    |
|                    |                                                                  | Setting screen time limits                                                                                                    |
|                    |                                                                  | amoung sata                                                                                                    |
|                    | <b>A</b>                                                         | 207 PM                                                                                                    |
| -                  | P Type here to search                                            | O ⊑! C = C + C + C + C + C + C + C + C + C +                                                                                                    |

29. Um eine Verknüpfung zur SetupWizzard-Software auf dem Desktop zu erstellen, öffnen Sie als erstes den **Explorer** und anschließend **"Local Disk (C:)"**.

| with | Image         Manage         This PC           File         Computer         View         Drive Tools                                                                                                    |                                                                                                    | - □ ×<br>~ • |  |
|------|----------------------------------------------------------------------------------------------------|----------------------------------------------------------------------------------------------------|--------------|--|
|      | <ul> <li>← → ↑ ◆ &gt; &gt; This PC</li> <li>✓ Folders (7)</li> <li>✓ Folders (7)</li> <li>✓</li></ul> | <ul> <li>♥</li> <li>♥</li> <li>Search This PC</li> <li>■</li> <li>Desktop</li> <li>↓</li> <li>Dewnloads</li> <li>↓</li> <li>Pictures</li> </ul> |              |  |
|      | Shis PC     Ced Device and driver (1)     God Dek (C)     Retwork     Ced Dek (C)     Retwork                                                                                                    |                                                                                                    |              |  |

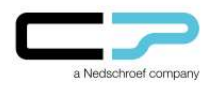

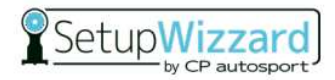

30. Öffnen Sie nun der Ordner "Program Files".

| Rocycle Rin                                                                                                    |                                                                                                    |                                                                                |                 |                                                                                                    |                                                                                                |             |  |
|----------------------------------------------------------------------------------------------------|----------------------------------------------------------------------------------------------------|--------------------------------------------------------------------------------|-----------------|----------------------------------------------------------------------------------------------------|------------------------------------------------------------------------------------------------|-------------|--|
| All and a second second | i i i i i i i i i i i i i i i i i i i                                                                                                    | Manage<br>View Drive Tools                                                     | Local Disk (C:) |                                                                                                    | - 0                                                                                            | × ~ •       |  |
| Sdge +                                                                                                    | ⊢ → × ↑ 🕹 > Thi                                                                                                    | is PC > Local Disk (C:) >                                                      | ~               | ව , P Search Local Disk (C:)                                                                                                    |                                                                                                |             |  |
|                                                                                                    | * Ourick access<br>Desktop *<br>Oeonkoads *<br>Documents *<br>Chares *<br>Screenhots<br>Screenhots<br>OraOrive<br>Streenhots<br>Notecock | Name Intel Perlogs Program Files Program Files Program Files Urges Windows.old | ]<br>           | Date modified<br>4/13/022 5:27 PM<br>12/7/2019 10:14 AM<br>7/25/2022 11:20 AM<br>8/12/022 2:09 PM<br>8/12/022 2:09 PM<br>4/13/2022 5:36 PM<br>4/13/2022 5:37 PM | Type<br>File folder<br>File folder<br>File folder<br>File folder<br>File folder<br>File folder | 52          |  |
|                                                                                                    |                                                                                                    | <                                                                              |                 |                                                                                                    |                                                                                                | >           |  |
|                                                                                                    | / items                                                                                                    |                                                                                |                 |                                                                                                    |                                                                                                |             |  |
| Type here to search                                                                                                    | (                                                                                                    | o 🕸 💽                                                                          | 8               |                                                                                                    | 19*C Stark bewöl                                                                               | lkt ^ 🖟 🛏 / |  |

31. Wählen Sie mit einem Rechtsklick "CPSetupWizzard" aus.

| Recycle 150<br>Massael<br>Bage<br>Bage<br>Construction<br>Bage<br>Construction<br>Construction<br>Construct | [PS-tupWizzed,Caster,1.2.1         s         s         y         n         n | P Search CPSetupWizzard, Caster, 1.2.1      Date modfled     Type 11/4/2021 106 PM     File folder 11/4/2021 106 PM     File folder 11/4/2020 12:12 PM     Application | ×<br>~ •                |
|----------------------------------------------------------------------------------------------------|----------------------------------------------------------------------------------------------------|----------------------------------------------------------------------------------------------------|-------------------------|
| 4 items                                                                                                    | ¢                                                                                                    |                                                                                                    |                         |
|                                                                                                    |                                                                                                    |                                                                                                    |                         |
| C Type here to search                                                                                                    | o 🛱 😧 🐂 😭                                                                                                    | 19°C Stark bewol                                                                                                    | kt ^ Q 🖬 🖟 Φ 8/1/2022 🖓 |

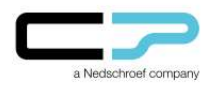

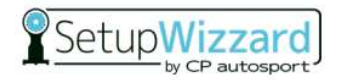

32. Erstellen Sie eine Verknüpfung.

| tin .              |                              |             |                   |                                     |                            |          |       |
|--------------------|------------------------------|-------------|-------------------|-------------------------------------|----------------------------|----------|-------|
|                    | Open                         | CPSetupWizz | zard_Caster_1.2.1 |                                     | - 0                        | ×        |       |
| e -                | 😵 Run as administrator       | > v         | U P S             | earch CPSetupWizzard                | LCaster_1.2.1              | ~ 0      |       |
|                    | Troubleshoot compatibility   | -           | De                | ate modified                        | Туре                       | Siz      |       |
|                    | Pin to Start                 | <b>15</b>   | 11                | /4/2021 1:06 PM<br>/4/2021 1:06 PM  | File folder<br>File folder |          |       |
|                    | Scan with Microsoft Defender |             | 11                | /4/2021 1:06 PM<br>/3/2020 12:12 PM | File folder<br>Application | 1        |       |
|                    | ピ Share                      |             |                   |                                     |                            |          |       |
|                    | Pin to taskbar               |             |                   |                                     |                            |          |       |
|                    | Restore previous versions    |             |                   |                                     |                            | 1        |       |
|                    | Send to                      |             |                   |                                     |                            |          |       |
|                    | Cut                          |             |                   |                                     |                            |          |       |
|                    | Сору                         |             |                   |                                     |                            |          |       |
|                    | Create shortcut              |             |                   |                                     |                            |          |       |
| 4 it               | er 💔 Delete                  |             |                   |                                     |                            |          |       |
|                    | 😻 Rename                     |             |                   |                                     |                            |          |       |
|                    | Properties                   |             |                   |                                     |                            |          |       |
| /pe here to search | o 🛱 💽 🛙                      |             |                   | 4                                   | 19°C Stark bewölk          | at ^ 🖟 🕯 | e Ca. |

33. Bestätigen Sie mit "Ja".

| soft | File Home Share                                                                                                    | Manage CPSetupWizz                                                  | tard_Caster_1.2.1                                                            | - 0                                               | ×<br>• •                                                                                                    |  |
|------|----------------------------------------------------------------------------------------------------|---------------------------------------------------------------------|------------------------------------------------------------------------------|---------------------------------------------------|----------------------------------------------------------------------------------------------------|--|
| 9    | ← → ~ ↑ 🖡 = Pr                                                                                                    | og > CPSetupWizzard_Caste v                                         | ひ P Search CPSetupWizzard                                                    | Caster_1.2.1                                      |                                                                                                    |  |
|      | Quick access Desktop                                                                                                    | Name CPSetupWizzard Libs manuals Resources                          | Date modified<br>11/4/2021 1:06 PM<br>11/4/2021 1:06 PM<br>11/4/2021 1:06 PM | Type<br>File folder<br>File folder<br>File folder | Siz                                                                                                    |  |
|      | Pictures Pictures Pi | Windows cart create a thortast.<br>Do you want the shortast to be y | here.<br>Jokeed on the desktop instand?                                      |                                                   | ,                                                                                                    |  |
|      |                                                                                                    |                                                                     |                                                                              |                                                   | The second second |  |

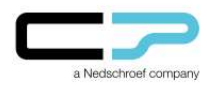

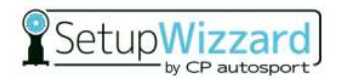

34. Sie erhalten eine Verknüpfung zur SetupWizzard-Software auf dem Desktop.

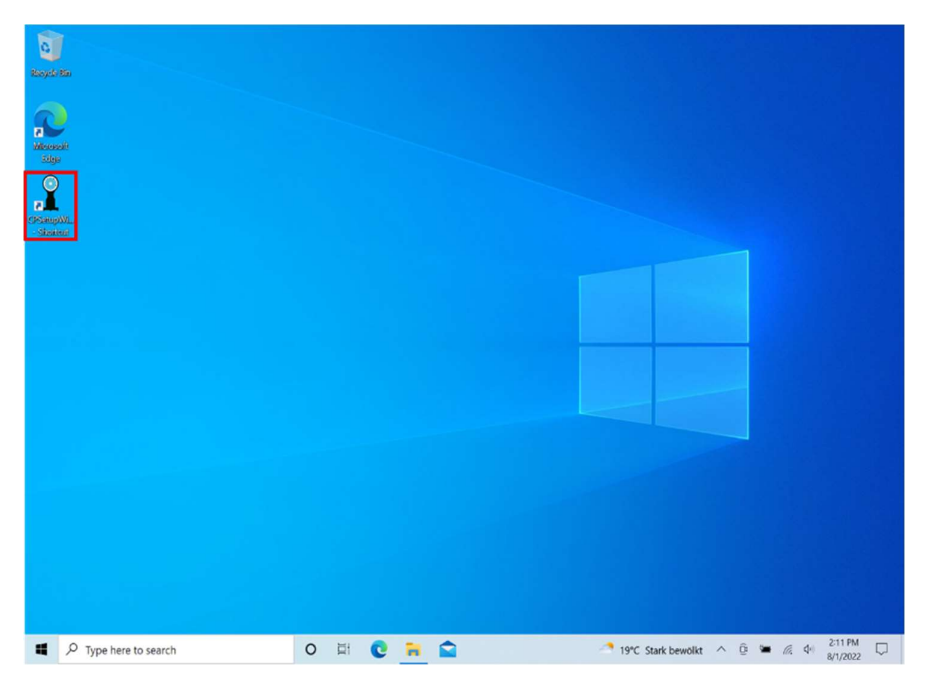

### Bluetooth-Verbindung Windows – Plattformen:

Gegebenenfalls müssen Sie die Bluetooth-Verbindung von Ihrem Rechner zu den SetupWizzard-Plattformen neu einrichten. Eine Anleitung hierzu finden Sie in unserem Benutzerhandbuch auf den **Seiten 34 und 35**.

Das Benutzerhandbuch können Sie über die SetupWizzard-Software unter **"Help"** → **"Manual"** aufrufen. Alternativ finden Sie das Handbuch auf unserer Homepage <u>www.setupwizzard.com</u> unter **"Downloads"**.

Sollten Probleme bei der Einrichtung des Nutzerkontos entstehen, wenden Sie sich bitte an den SetupWizzard Support:

Tel.: +49 2955 4849-553

E-Mail: support@setupwizzard.com